Postup instalace QuickTime (pro Zaka)

Při instalaci se nabízejí 2 verze 2.1.2. a 3.0. a obě je potřeba nainstalovat. Postupujte následovně:

1. Spusťte instalaci Zaka.

2. Až se budou instalovat aplikace QuickTime (2.12 a 3.0), pokud bude v nějakém okénku volba SKIP, resp. SKIP ALL, zvolte tuto možnost a nedávejte START!!!. Tím docílite toho, že se QuickTime nainstalují bez ohledu na verze, které tam máte.

Podrobnější popis instalace:

a) Spusťte vlastní instalaci klepnutím na install.exe (setup.exe/run.exe] v kořenovém adresáři CD.

b) Klepněte na českou vlaječku.

c) Ukončete všechny ostatní běžící aplikace a klepněte na Další.

d) Potvrďte výběr britské angličtiny klepnutím na Další.

e) Zvolte typ instalace a klepněte na Další.

f) Potvrďte adresář pro instalaci (doporučujeme) nebo zadejte jiný adresář a klepněte na Další.

g) Potvrďte název složky (doporučujeme) nebo zadejte jinou složku a klepněte na Další.h) Potvrďte ještě jednou všechna nastavení klepnutím na Další.

i) Po zkopírování souborů pro ZAKa se ukáže licenční smlouva pro instalaci QuickTime 2.1.2. Zvolte Agree.

j) Na další obrazovce zvolte Install.

k) Pokud se objeví okénko pro kontrolu předchozích verzí, zvolte Skip a pak ještě potvrďte stisknutím Yes a na další obrazovce zvolte Install.

1) Po nainstalování QuickTime si můžete přehrát krátkou animaci (klepněte na Play) nebo rovnou pokračovat dále klepnutím na Exit a poté povrdit Yes.

m) Spustí se příprava na instalaci QuickTime 3.0. Zvolte Next a ještě jednou Next.
n) Dále potvrďte licenční smlouvu klepnutím na Yes a způsob instalace a instalační adresář klepnutím na Next.

o) Potvrďte další nastavení adresáře pomocí Next a pak potvrďte název složky - opět Next.

p) Pokud se objeví okénko pro kontrolu předchozích verzí, zvolte Skip All a pak ještě potvrďte stisknutím Yes.

q) Spustí se vlastní kopírování souborů. Jestliže se ukáže hláška "...String variable 401... ", odklepněte ji (je naprosto něškodná).

r) Po ukončení instalace si můžete přehrát ukázku animace a přečíst si Readme. Není to nutné, zaškrtnutí můžete zrušit. Pak klepněte na Finish.

s) Ukáže se informace, že instalace ZAKa byla dokončena. Klepněte na Dokončit.

t) Nyní spusťte ze složky Start > Programy > Longman aplikaci Zak's WORDGAMES.